# Java を以前のバージョンに戻す

## **STEP 1**

以前のバージョンのJavaは、オラクル社公式ホームページより入手可能です。 Javaのダウンロードにはオラクル社のホームページでのログインが必要になります。 アカウントをお持ちでない場合は、無料で登録できますので、以下の手順でオラクルアカウントを作成してください。

https://www.oracle.com/

## オラクルアカウントの作成

Sign in にマウスのカーソルを合わせて、「Create an account (アカウントの作成)」をクリックしてください。

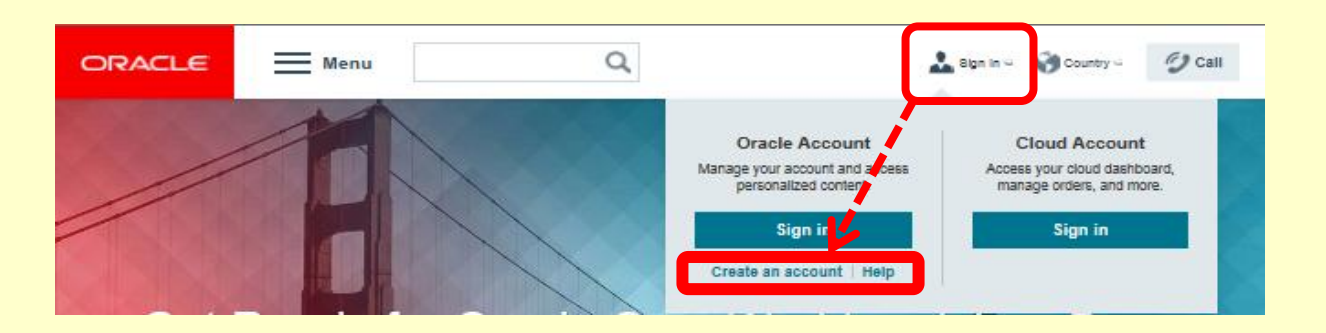

登録情報を入力し、「プロファイルの作成」をクリックすると、上記で登録したメールアドレスへ確認の メールが届きます。メール内の「電子メール・アドレスの確認」をクリックしてください。

| すでにOracleプロファイルを            | お持ちの場合 サインイン | , |                                                                                              |
|-----------------------------|--------------|---|----------------------------------------------------------------------------------------------|
| ●<br>子メール・アドレス <sup>★</sup> | :            |   | 電子メール・アドレスがユーザー名です。                                                                          |
| パスワード *                     |              |   | パスワードは大文字と小文字の両方を使用し、数字を少なくとも1つ合み、8文字以上で<br>あるの長があります。また、電子メール・アドレスと際分的にも一致しないようにしてくだ<br>ない。 |
| パスワードの再入力*                  |              |   |                                                                                              |
| ≭ ≭                         | 日本           | ~ |                                                                                              |
| 性 / 名(漢字)*                  | 888          | 8 | <b>王字</b> )例:太郎                                                                              |

下記画面が表示されたらアカウントの作成は完了です。画面を閉じて下さい。 ※「次へ」をクリックするとオラクルのホームページトップに移動します。

| ORACLE                                                                                                    |             |
|----------------------------------------------------------------------------------------------------|-------------|
| ✔ 完了しました。プロファイルをご使用になれます。                                                                                  |             |
| Oracleブロファイルは、Oracle.comページの上部にあるリンクからいつでも更新できます。<br>次へ                                                    |             |
| Integrated Cloud Applications & Platform Services<br>プロファイル・ヘルプ   登録解除   法律上の表示   使用条件   プライバシー   クッキー選択設定 | f i y y d d |

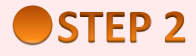

以下アドレスより、以前のバージョンのJavaをダウンロード・インストールしてください。 http://www.oracle.com/technetwork/java/archive-139210.html

### 画面上部のSign in にマウスのカーソルをあわせて、 Oracle Accountの「Sign in (サインイン)」を クリックしてください。

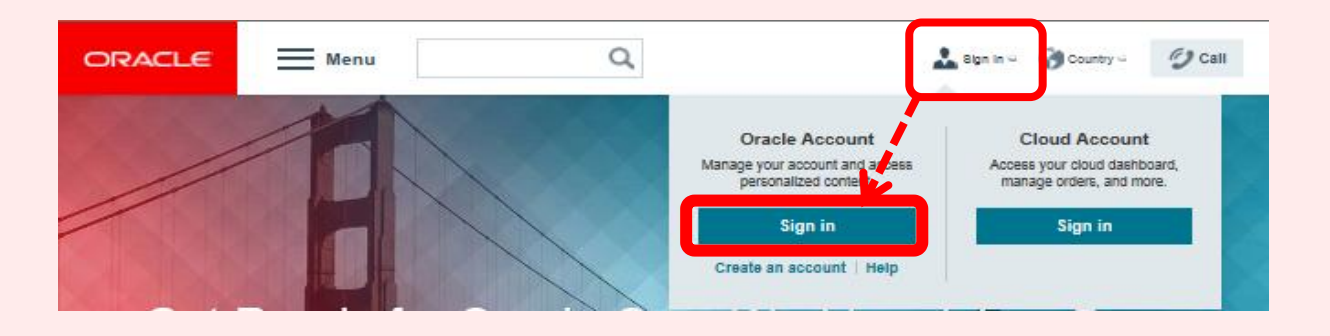

ユーザー名(メールアドレス)、パスワードを入力し、「サインイン」をクリックしてください。

| ORACLE |       |                                           |     |
|--------|-------|-------------------------------------------|-----|
|        |       | サインイン                                     |     |
|        | *     | ユーザー名                                     | (i) |
| 110    | •     | パスワード                                     | i   |
|        |       | サインイン                                     |     |
|        |       | プロファイルの作成                                 |     |
|        | © Ora | acle   法律上の表示   ウェブサイトのご使り<br>  個人情報駅2歳方針 | 用条件 |

### Java SE の項目より、「Java SE 8」をクリックしてください。

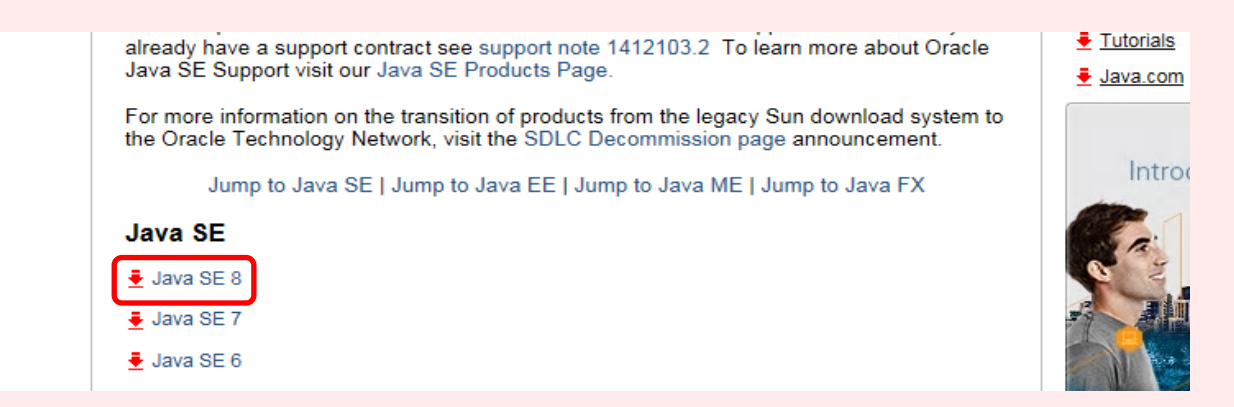

「Java SE Runtime Environment 8u141」を探してください。

ダウンロードにはライセンスへの同意が必要となります。(ダウンロードは無償です)

■Java SEプラットフォーム製品及びJavaFXに関するオラクル・バイナリ・コード・ライセンス契約(日本語参考訳) http://www.oracle.com/technetwork/jp/licenses/javase-dev-license-2595998-ja.html

AcceptLicense Agreement (ライセンスに同意する)をクリックしてチェックを入れてください。

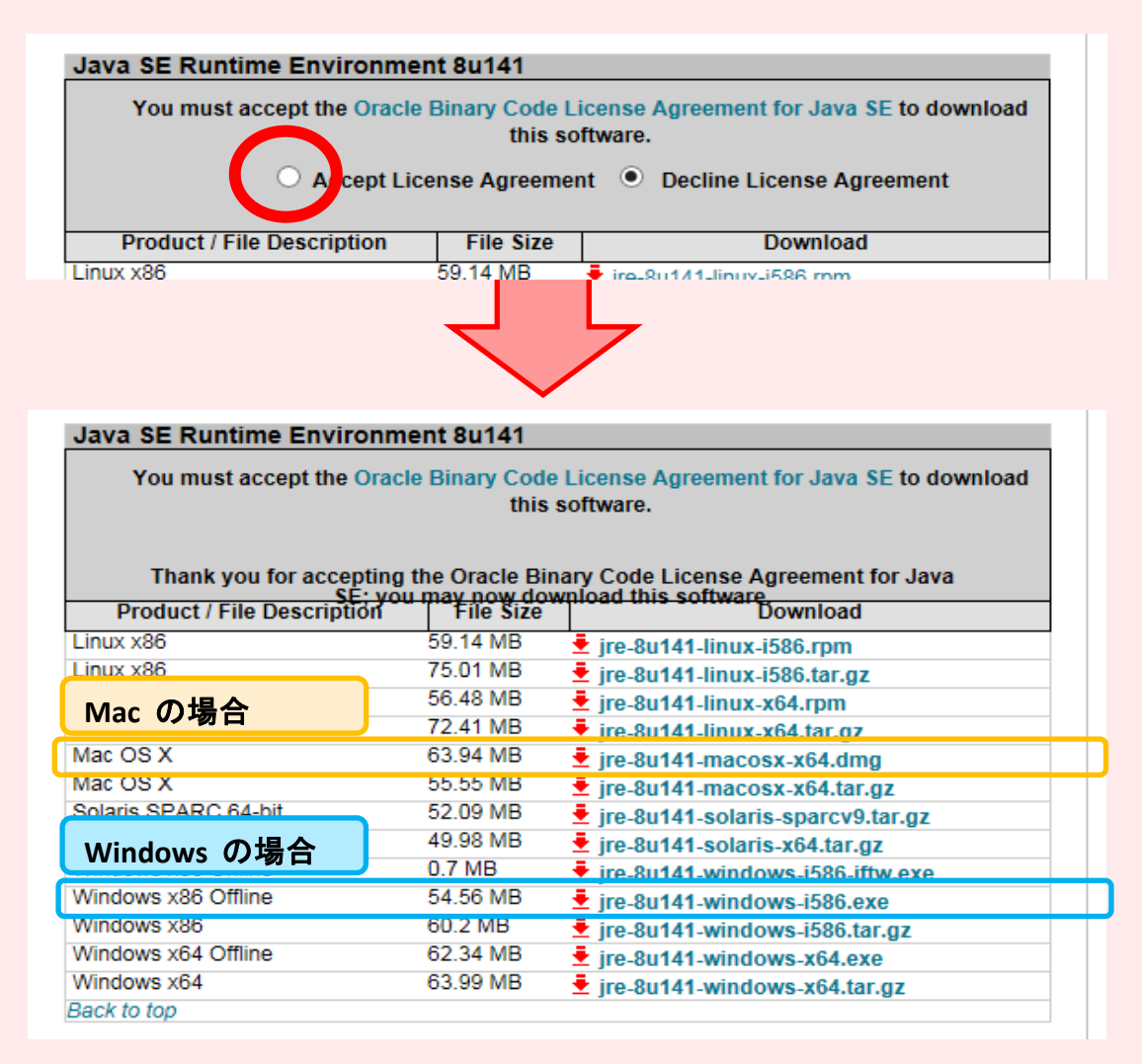

OSに対応したJavaを選択し、青文字のリンクをクリックしてダウンロードを開始します。

「実行」「保存」「キャンセル」の選択が出てきますので、「実行」をクリックしてください。

| download.oracle.com から jre-8u112-windows-x64.exe (60.8 MB) を実行または保存しますか?                                             | 実行(R)                                 | 保存(S) ▼                               | キャンセル(C)                | ×             |  |  |  |  |  |
|----------------------------------------------------------------------------------------------------|---------------------------------------|---------------------------------------|-------------------------|---------------|--|--|--|--|--|
| 上記にてJavaのインストールが開始されます。<br>インストールが完了しましたら、一度パソコンを再起動してください。                                                          |                                       |                                       |                         |               |  |  |  |  |  |
| 当社ではJavaの古いバージョンのご利用は推奨しており<br>されていないバージョンをシステム上に残しておくと、<br>能性がございます。Javaのダウングレードにつきまして<br>の自己責任で行っていただきますようお願い致します。 | )ません。(<br>セキュリテ<br>こは、上記 <sup>:</sup> | Oracle社<br><sup>=</sup> ィ・リス<br>をご理解( | にてサポ-<br>クが生じる<br>の上、お客 | -ト<br>る可<br>禄 |  |  |  |  |  |
| 当社では、Javaを使用しない「ダウンロード版取引システム」もご用意し<br>ご検討いただけると幸いです。                                                                | ておりますの                                | で、こちらの                                | )ご利用につい                 | ても            |  |  |  |  |  |

ダウンロード版取引システムのご案内 https://www.fxbroadnet.com/fxdesktopapp.jsp